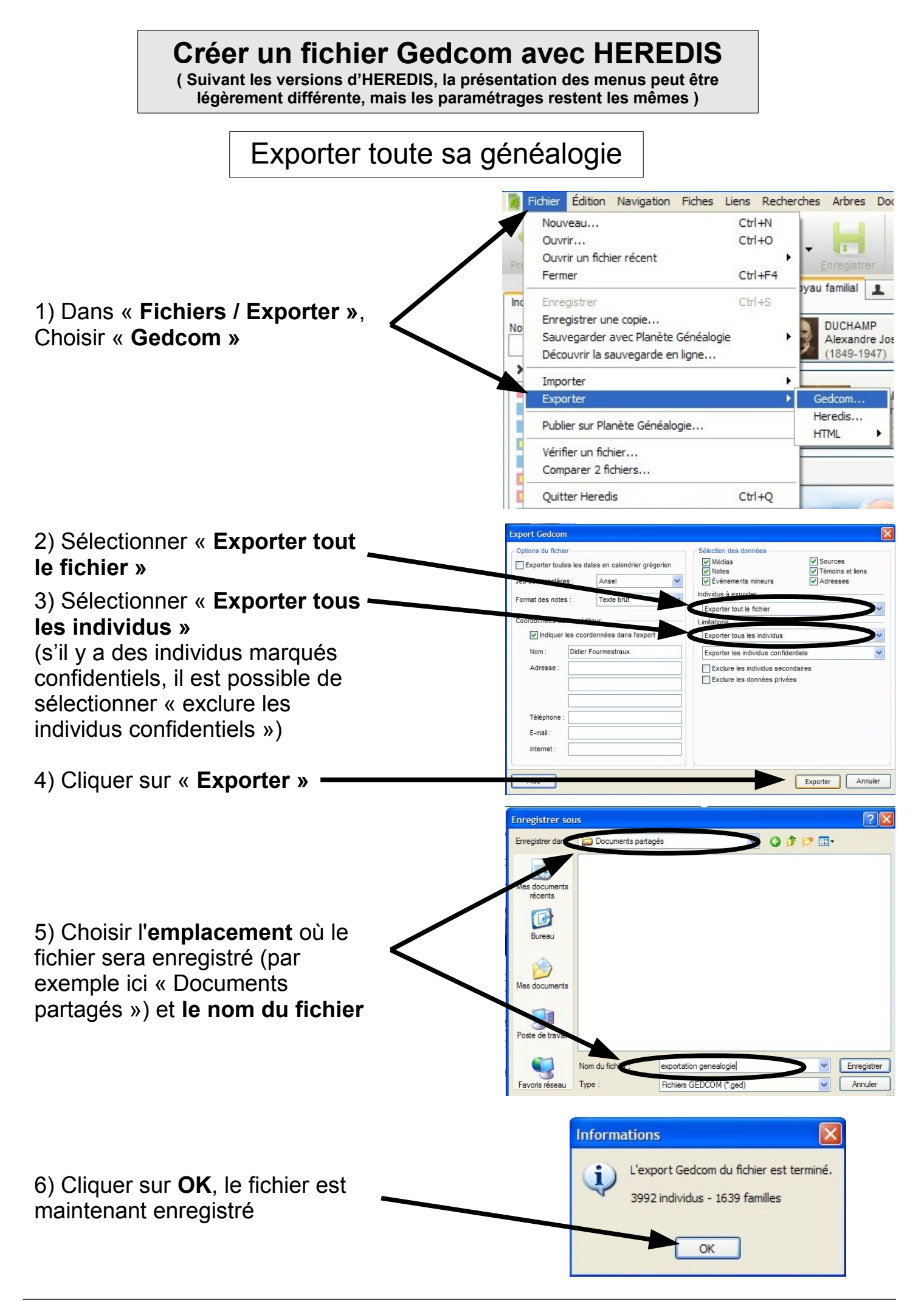

## **Créer un fichier Gedcom avec HEREDIS**

*(Suite )* ( Suivant les versions d'HEREDIS, la présentation des menus peut être légèrement différente, mais les paramétrages restent les mêmes )

Exporter seulement une branche

1) Se positionner sur la fiche d'où débute la branche qui sera exportée.

2) Dans « Fichiers / Exporter », Choisir « Gedcom » (voir phase 1 dans l'explication précédente )

|                                  | Export Gedcom                                                           |              |   |                                                                                                    |         |  |
|----------------------------------|-------------------------------------------------------------------------|--------------|---|----------------------------------------------------------------------------------------------------|---------|--|
|                                  | Options du fichier                                                      |              |   | Sélection des données                                                                               |         |  |
|                                  | Exporter toutes les dates en calendrier grégorien                       |              |   | Médias     Sources     Notes     Témoins et liens                                                   |         |  |
|                                  | Jeu de caractères :                                                     | Ansel        | ~ | VÉvénements mineurs Adresses                                                                        |         |  |
|                                  | Format des notes :                                                      | Texte brut   | ~ | Individus à exporter                                                                                |         |  |
|                                  |                                                                         |              |   | Exporter tout le fichier                                                                            |         |  |
| 3) Sélectionner « Exporter une   | V Indinuer les coordonnées dans l'export                                |              |   | Exporter une branche                                                                                |         |  |
| branche »                        | Nam · Didice Fourmentaum                                                |              |   |                                                                                                    |         |  |
|                                  | Nom : Didier Fourmestraux                                               |              |   | Exporter les individus confidentiels                                                                |         |  |
|                                  | Adresse :                                                               |              |   | Exclure les individus secondaires                                                                   |         |  |
|                                  | Téléphone :                                                             |              |   |                                                                                                    |         |  |
|                                  |                                                                         |              |   |                                                                                                    |         |  |
|                                  | E-mail.                                                                 |              |   |                                                                                                    |         |  |
|                                  | internet .                                                              |              |   |                                                                                                    |         |  |
|                                  | Aide                                                                    |              |   | Exporter                                                                                            | Annuler |  |
|                                  | Export Gedcom                                                           |              |   |                                                                                                    |         |  |
|                                  | Options du fichier<br>Exporter toutes les dates en calendrier grégorien |              |   | Sélection des données                                                                               |         |  |
|                                  | Jeu de caractères : Ansel                                               |              | * | V Événements mineurs V Adresses                                                                     |         |  |
|                                  | Format des notes :                                                      | Texte brut   | * | Individus à exporter                                                                                |         |  |
|                                  |                                                                         |              |   | Exporter une branche                                                                                | *       |  |
|                                  | Coordonnees de lexpediteur                                              |              |   | Contenu de la branche                                                                               |         |  |
| 4) Sélectionner « L'ascendance » |                                                                         | -            |   | L'ascendance                                                                                        | ~       |  |
|                                  | Nom : Didier                                                            | Fourmestraux |   | Nb. de générations d'ascendance : 10                                                                | *       |  |
|                                  | Adresse :                                                               |              |   | Degrés de collatéraux : 2                                                                           | Ŷ       |  |
|                                  |                                                                         |              |   |                                                                                                    |         |  |
|                                  |                                                                         |              |   | Limitations                                                                                         |         |  |
|                                  | Táláshana                                                               |              |   | Exporter tous les individus                                                                         | ×       |  |
|                                  | relephone .                                                             |              |   |                                                                                                    | 24      |  |
|                                  | E-mail :                                                                |              |   | Exporter les individus confidentiels                                                                |         |  |
|                                  | E-mail :                                                                |              |   | Exporter les individus contidentiels Exclure les individus secondaires Exclure les données privées  |         |  |
| E) Cliquer our « Exporter »      | E-mail :                                                                |              |   | Exporter les individus contridentiels Exclure les individus secondaires Exclure les données privées |         |  |

6 ) Choisir l'emplacement où le fichier sera enregistré et le nom du fichier ( voir phase 5 dans l'explication précédente )

7) Cliquer sur **OK**, le fichier est maintenant enregistré (voir phase 6 dans l'explication précédente)